## How to configure Outlook 2010 for your iFocusMail account

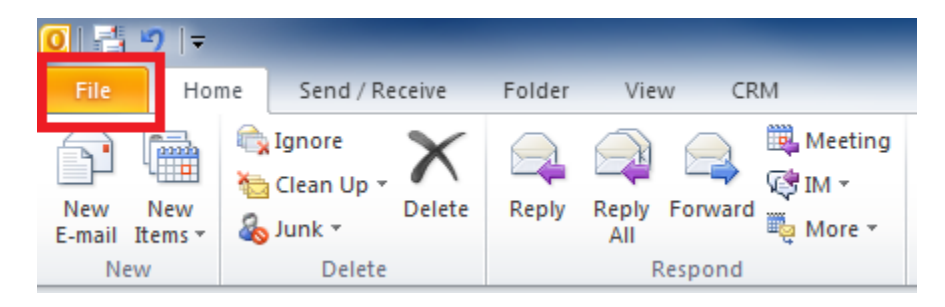

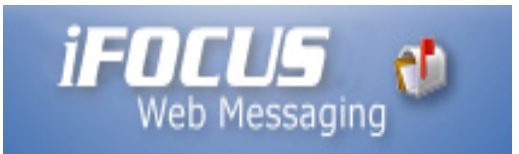

• Open Outlook 2010 and click "File"

| OI = → I =<br>File Home Seno | d/Receive Folder View CRM |
|------------------------------|---------------------------|
| Save As                      | Account Information       |
| Save Attachments Info        | Kicrosoft Evchange        |
| Open                         | Add Account               |
| Drint                        |                           |

• Click "Add Account"

| ) E-mail <u>A</u> ccount     |                                                                 |  |
|------------------------------|-----------------------------------------------------------------|--|
| Your Name;                   |                                                                 |  |
|                              | Example: Ellen Adams                                            |  |
| E-mail Address:              |                                                                 |  |
|                              | Example: ellen@contoso.com                                      |  |
| Password;                    |                                                                 |  |
| Retype Password:             |                                                                 |  |
|                              | Type the password your Internet service provider has given you. |  |
|                              |                                                                 |  |
| ) Te <u>x</u> t Messaging (9 | 5MS)                                                            |  |

- Select "Manually configure server settings or additional server types"
- Click "Next"

| hoose S | iervice ->                                                                                                    |
|---------|----------------------------------------------------------------------------------------------------|
| Γ       | <ul> <li>Internet E-mail</li> <li>Connect to POP or IMAP server to send and receive e-mail messages.</li> </ul>                    |
|         | Microsoft Exchange or compatible service<br>Connect and access e-mail messages, calendar, contacts, faxes and voice mail messages. |
|         | Te <u>x</u> t Messaging (SMS)     Connect to a mobile messaging service.                                                           |
|         | Other<br>Connect to a server type shown below.                                                                                     |
|         | Microsoft Outlook Hotmail Connector                                                                                                |
|         |                                                                                                    |
|         |                                                                                                    |
|         |                                                                                                    |
|         | <back next=""> Cance</back>                                                                                                    |

- Select "Internet E-Mail"
- Click "Next"

| Add New Account                                       | No. 107 (8)                        | ×                                                    |  |
|-------------------------------------------------------|------------------------------------|------------------------------------------------------|--|
| Internet E-mail Settings<br>Each of these settings ar | e required to get your e-mail acco | unt working.                                         |  |
| User Information                                      |                                    | Test Account Settings                                |  |
| <u>Y</u> our Name:                                    | John Doe                           | After filling out the information on this screen, we |  |
| E-mail Address:                                       | username@yourdomain.com            | below. (Requires network connection)                 |  |
| Server Information                                    |                                    |                                                      |  |
| Account Type:                                         | POP3                               | Lest Account Settings                                |  |
| Incoming mail server:                                 | ifocusmail.com                     | ✓ Test Account Settings by clicking the Next button  |  |
| Outgoing mail server (SMTP):                          | ifocusmail.com                     | Deliver new messages to:                             |  |
| Logon Information                                     |                                    | New Outlook Data File                                |  |
| <u>U</u> ser Name:                                    | username@vourdomain.com            |                                                      |  |
| Password:                                             | ******                             | DIOM <sup>2</sup> C                                  |  |
| Z Remember password                                   |                                    |                                                      |  |
| Reguire logon using Secure                            | Password Authentication (SPA)      | More Settings                                        |  |
|                                                       |                                    | < <u>B</u> ack <u>N</u> ext > Cancel                 |  |

## Enter your settings as follows:

- E-mail address: username@yourdomain.com
- Incoming mail server: ifocusmail.com
- Outgoing mail server: ifocusmail.com
- User Name: username@yourdomain.com
  Click "More Settings ..."

| I  | internet E-mail Settings                           |  |
|----|----------------------------------------------------|--|
|    | General Outgoing Server Connection Advanced        |  |
|    | My outgoing server (SMTP) requires authentication  |  |
|    | Use same settings as my incoming mail server       |  |
| L  | ◎ Log on using                                     |  |
| İ. | User <u>N</u> ame:                                 |  |
|    | Password:                                          |  |
|    | Remember password                                  |  |
|    | Reguire Secure Password Authentication (SPA)       |  |
|    | Log on to incoming mail server before sending mail |  |
|    |                                                    |  |
|    |                                                    |  |
|    |                                                    |  |
|    |                                                    |  |
|    |                                                    |  |
|    |                                                    |  |
|    |                                                    |  |
|    |                                                    |  |
|    | OK Cancel                                          |  |
| Ľ  |                                                    |  |

- Click "Outgoing Server"Check "My outgoing server (SMTP) requires authentication"

| Internet E-mail Settings                                  |
|-----------------------------------------------------------|
| General Outgoing Server Connection Advanced               |
| Server Port Numbers                                       |
| Incoming server (POP3): 110 Use Defaults                  |
| This server requires an <u>encrypted</u> connection (SSL) |
| Outgoing server (SMTP): 25                                |
| Use the following type of engrypted connection: None      |
| Server Timeouts                                           |
| Short Ung 1 minute                                        |
| Delivery                                                  |
| Remove from server after 14 days                          |
| Remove from server when deleted from 'Deleted Items'      |
|                                                           |
|                                                           |
|                                                           |
|                                                           |
|                                                           |
| OK Cancel                                                 |

- Click "Advanced" •
- Check "Leave a copy of messages on the server" Ensure "Remove frrom server ..." checkboxes are **unchecked** •
- Click "OK" •

| Add New Account                                       |                                   | x                                                            |  |  |
|-------------------------------------------------------|-----------------------------------|--------------------------------------------------------------|--|--|
| Internet E-mail Settings<br>Each of these settings ar | e required to get your e-mail acc | count working.                                               |  |  |
| User Information                                      |                                   | Test Account Settings                                        |  |  |
| Your Name:                                            | John Doe                          | After filling out the information on this screen, we         |  |  |
| E-mail Address:                                       | username@yourdomain.com           | below. (Requires network connection)                         |  |  |
| Server Information                                    |                                   |                                                              |  |  |
| Account Type:                                         | POP3                              | Lest Account Settings                                        |  |  |
| Incoming mail server:                                 | ifocusmail.com                    | ✓ Test Account <u>Settings</u> by dicking the Next button    |  |  |
| Outgoing mail server (SMTP):                          | ifocusmail.com                    | Deliver new messages to:                                     |  |  |
| Logon Information                                     |                                   | Ne <u>w</u> Outlook Data File     Svipting Outlook Data File |  |  |
| User Name:                                            | username@yourdomain.com           |                                                              |  |  |
| Password:                                             | *****                             | DIOMZE                                                       |  |  |
| V R                                                   | -<br>I Remember password          |                                                              |  |  |
| Reguire logon using Secure                            | Password Authentication (SPA)     | More Settings                                                |  |  |
|                                                       |                                   | < <u>B</u> ack Cancel                                        |  |  |

• Click "Next"

| Congratulations! All tests completed successfully. Click Close to continue. |           |       |  |
|-----------------------------------------------------------------------------|-----------|-------|--|
|                                                                             |           | Close |  |
| Tasks Errors                                                                |           |       |  |
| Tasks                                                                       | Status    |       |  |
| Log onto incoming mail server (POP3)                                        | Completed |       |  |
| ✓ Send test e-mail message                                                  | Completed |       |  |

Click "Close"

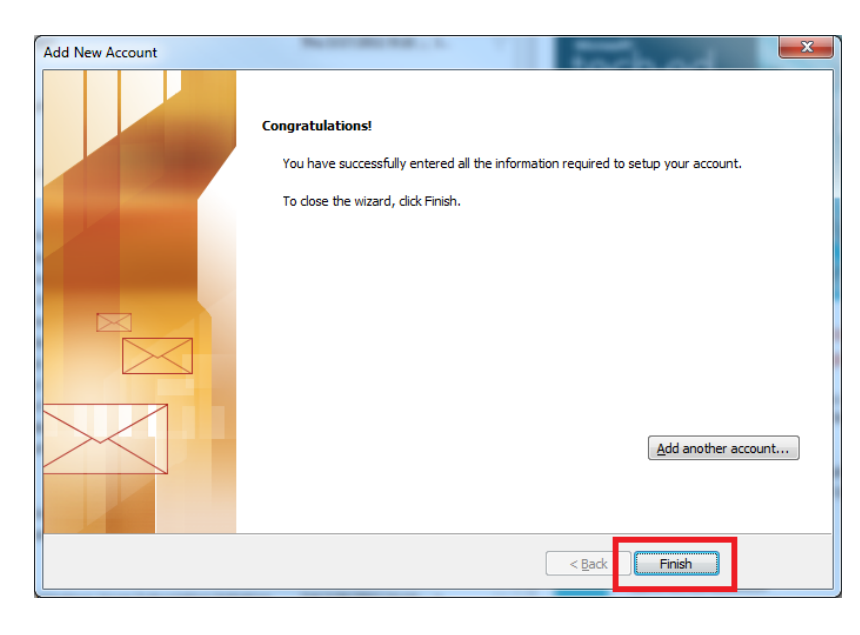

• Click "Finish"